# Doro Liberto<sup>®</sup> 820 Guide de démarrage rapide

Français

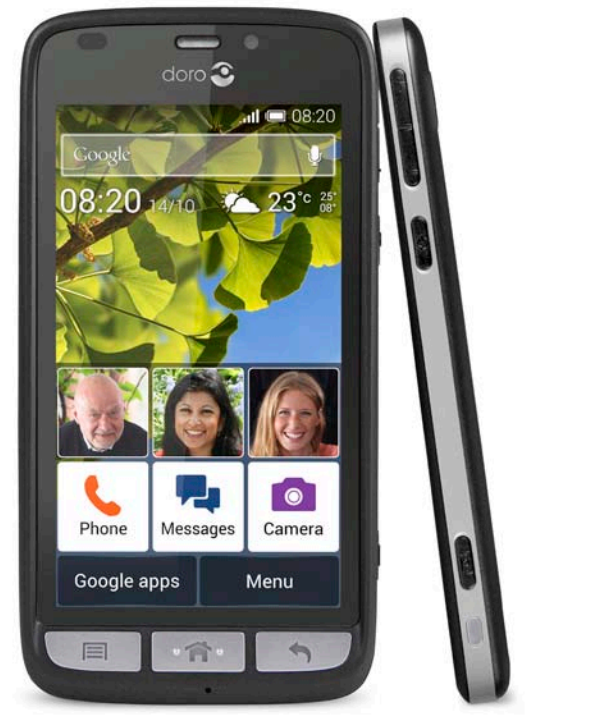

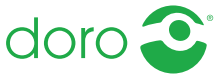

## VUE D'ENSEMBLE

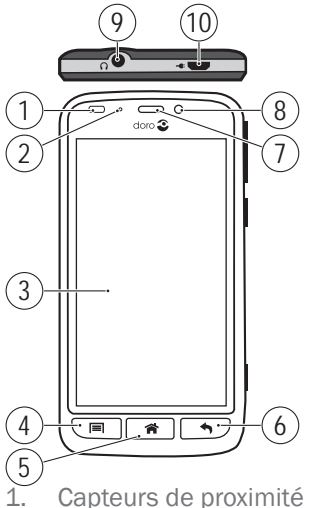

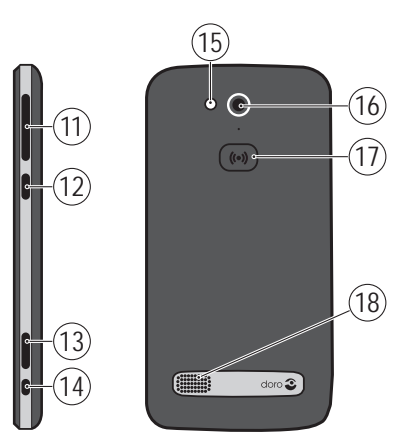

- Capteurs de proximité
- 2. Témoin LED
- 3. Écran tactile
- 4. **Touche Options**
- 5 Touche Accueil
- 6 Touche Retour
- 7 Écouteur
- 8. Appareil photo avant
- 9. Prise pour casque
- 10. Prise pour chargement

- 11. Volume
- 12. Touche Marche/Arrêt
- 13. Touche Appareil photo
- 14. Prise pour socle de chargement
- 15 Flash
- 16. Appareil photo arrière
- 17 Touche d'assistance
- 18. Haut-parleur

Remarque : toutes les images sont uniquement présentées à titre d'illustration et elles peuvent ne pas représenter de manière exacte l'appareil lui-même. Les articles fournis avec votre téléphone sont susceptibles de varier en fonction du logiciel et des accessoires disponibles dans votre région ou offerts par votre opérateur. Vous pouvez vous procurer des accessoires supplémentaires chez votre vendeur Doro local. Les accessoires fournis sont conçus pour fonctionner de manière optimale avec votre téléphone.

| Démarrage                         | 4  |
|-----------------------------------|----|
| Se familiariser avec le téléphone | 8  |
| Réglages du téléphone             | 16 |
| Appels                            | 21 |
| En cas d'urgence (ICE)            | 22 |
| Touche d'assistance               | 22 |
| Messages                          | 23 |
| Appareil photo                    | 24 |
| My Doro Manager                   | 26 |
| Connectivité                      | 26 |
| Mode avion                        | 29 |
| Caractéristiques techniques       | 30 |
| FÉLICITATIONS POUR VOTRE ACHAT !  |    |

## Le smartphone simplifié.

Doro Liberto<sup>®</sup> 820 offre les mêmes avantages que les autres smartphones, avec un petit quelque chose en plus : il est beaucoup plus facile à utiliser. Un accès facile à vos contacts et aux fonctions principales directement depuis l'écran d'accueil et un système d'aide intégré. Outre son design élégant, le smartphone est facile à manipuler et son écran bénéficie d'une protection pour éviter qu'il ne s'abîme lorsqu'il est en contact avec une surface. Un sentiment de sécurité accru grâce aux paramètres de sécurité, comme notre touche d'assistance. La possibilité d'ajouter davantage d'applications via Google Play et de gérer à distance les réglages et le contenu.

Pour plus d'informations à propos des accessoires ou d'autres produits Doro, visitez le site : www.doro.com.

## Manuel complet

Pour plus d'informations, consultez le manuel complet sur le site www.doro.fr/Support ou contactez notre service d'assistance téléphonique.

# DÉMARRAGE

#### Important !

Éteignez le téléphone et débranchez le chargeur avant de retirer le couvercle de la batterie.

## Insérer la carte mémoire, la carte SIM et la batterie

#### Retirer le couvercle de la batterie

#### Important !

Attention à ne pas vous abîmer les ongles lorsque vous retirez le couvercle de la batterie. Attention à ne pas tordre ou déformer le couvercle de la batterie, au risque de l'abîmer.

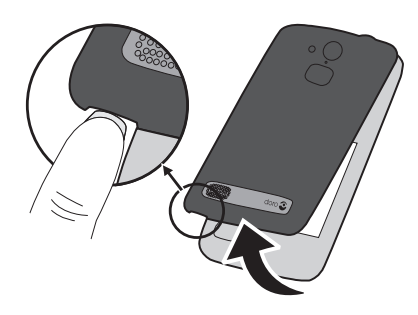

#### Insérer la carte SIM

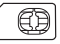

## \Lambda ATTENTION !

Cet appareil accepte les cartes micro-SIM ou SIM 3FF. L'utilisation de cartes SIM incompatibles peut endommager la carte ou l'appareil et éventuellement altérer les données stockées sur la carte.

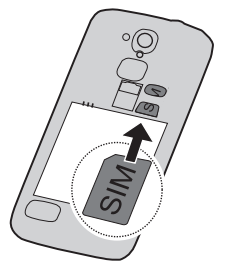

#### Insérer la carte mémoire

#### Important !

Utilisez uniquement des cartes mémoire compatibles avec cet appareil. Types de cartes compatibles : microSD, microSDHC. L'utilisation de cartes incompatibles peut endommager la carte et l'appareil, et corrompre les données stockées sur la carte. Selon le pays, certains téléphones sont équipés d'une carte mémoire préinstallée.

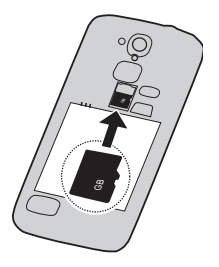

Astuce : attention à ne pas rayer ni tordre les contacts de la carte SIM ou de la carte mémoire lors de leur insertion dans leurs compartiments respectifs.

Insérer la batterie

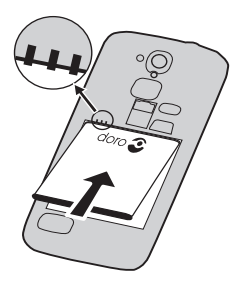

## Charger le téléphone

## ATTENTION !

Utilisez uniquement des batteries, chargeurs et accessoires qui ont été approuvés pour ce modèle spécifique. Connecter d'autres accessoires peut vous faire perdre vos droits de recours en garantie et se révéler dangereux.

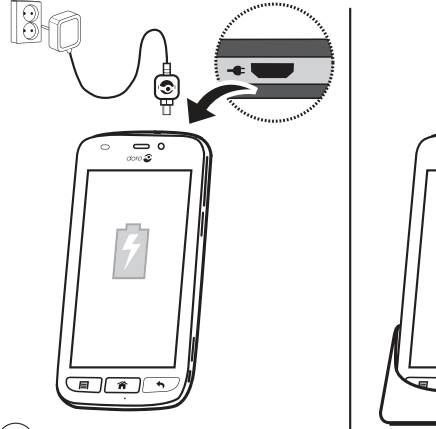

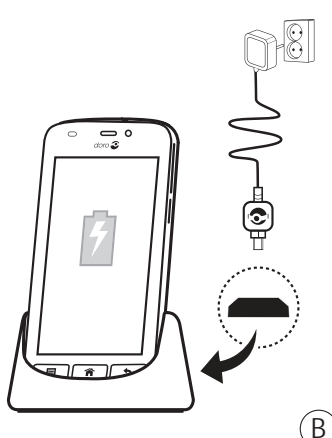

(A)

Lorsque la batterie est faible, l'icône 🗔 est affichée et un signal d'avertissement est émis.

 Raccordez l'adaptateur secteur à une prise de courant murale (A) ou placez le téléphone dans le socle de chargement (B).

2. Une fois le téléphone complètement chargé, I s'affiche. Si le téléphone est éteint pendant le chargement, il continue à se charger. Appuyez sur la 🕐 touche Marche/Arrêt pour voir l'état du chargement.

## Économiser l'énergie

Une fois que vous avez totalement rechargé la batterie et débranché le chargeur de l'appareil, débranchez le chargeur de la prise murale.

**Remarque :** pour économiser de l'énergie, l'écran se verrouille après quelques instants. Appuyez sur la 🕐 **touche Marche/Arrêt** pour activer l'écran.

## Allumer et éteindre le téléphone Allumer le téléphone

- Maintenez enfoncée la (1) touche Marche/Arrêt située en bas à gauche jusqu'à ce que le téléphone vibre.
- Le cas échéant, entrez le code PIN de votre carte SIM, puis sélectionnez ✓ pour le confirmer. Sélectionnez pour supprimer un caractère.

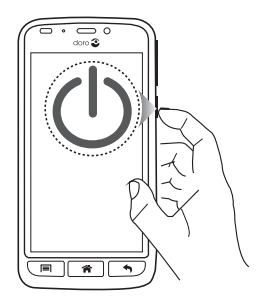

3. Patientez jusqu'à l'allumage du téléphone.

**Remarque :** lorsque vous allumez votre téléphone, les applications installées peuvent nécessiter une mise à jour, ce qui peut prendre quelques minutes en fonction du débit de la connexion Internet. Ceci nécessite également d'être connecté à Internet. Utilisez de préférence un réseau Wi-Fi pour réduire les frais de transmission des données.

Si vous saisissez plusieurs fois un code PIN erroné, l'écran affiche **Entrez PUK** et vous devez saisir votre code PUK (clé personnelle de déblocage). Contactez votre opérateur pour obtenir plus d'informations sur les codes PIN et PUK.

Reportez-vous à <u>Changez de code PIN à la page 18</u> pour savoir comment changer le code PIN.

## Éteindre le téléphone

- 1. Maintenez enfoncée la 🕐 touche Marche/Arrêt jusqu'à ce que le menu d'options s'ouvre.
- 2. Dans le menu d'options, sélectionnez Éteindre → OK.

## Verrou d'écran

Le verrou d'écran empêche des pressions involontaires sur les touches de l'écran tactile lorsque vous n'utilisez pas le téléphone. Votre écran est verrouillé s'il est resté inactif pendant un laps de temps donné, selon le délai d'expiration de l'écran paramétré.

#### Activer et déverrouiller l'écran

- Appuyez brièvement sur la touche Accueil A.
- Faites glisser pour déverrouiller l'écran.

#### Verrouiller l'écran manuellement

Appuyez brièvement sur la <sup>(1)</sup> touche Marche/Arrêt.

## Guide de démarrage

Lors du premier démarrage du téléphone, le **Guide de démarrage** s'ouvre. Suivez les instructions pour commencer à personnaliser votre nouveau Doro Liberto<sup>®</sup> 820.

# SE FAMILIARISER AVEC LE TÉLÉPHONE

## Manipuler votre téléphone

## ATTENTION !

Évitez de gratter l'écran tactile, n'utilisez pas d'objets pointus pour taper dessus et évitez tout contact de l'écran avec l'eau. Ne touchez pas l'écran si le verre est fêlé ou brisé.

#### Sélectionner/ouvrir un élément

Tapez sur l'élément pour l'ouvrir.

#### Cocher ou décocher des options

• Cochez (touchez) la case souhaitée ou l'option dans la liste.

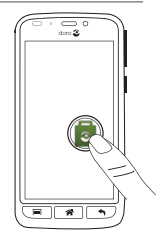

#### Faire défiler

 Balayez l'écran d'un doigt dans le sens où vous voulez le faire défiler.

## Capteurs

Votre appareil présente des capteurs qui détectent la lumière et la proximité. Ils règlent la luminosité de l'écran si elle est paramétrée sur Automatique. Ils désactivent également l'écran tactile pendant les appels vocaux si votre oreille est proche de l'écran, de façon à empêcher l'activation involontaire de fonctions.

## Zoomer/pincer

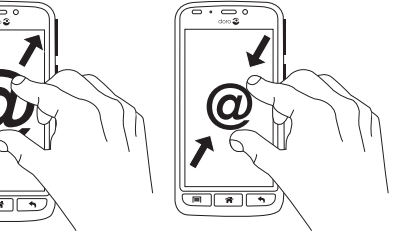

- Posez deux doigts sur l'écran et éloignez-les pour zoomer en avant ou rapprochez-les pour zoomer en arrière. Cette méthode n'est pas toujours disponible.
- Si elle l'est, sélectionnez ou pour effectuer un zoom arrière.

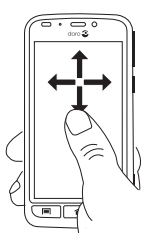

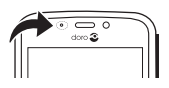

## Utiliser les touches du téléphone

## Touche Options 📃

• Donne accès aux options/au menu disponibles sur l'écran ou dans l'application en cours.

## Touche Accueil 🕋

- Revenez à l'écran d'accueil.
- Appuyez sur la touche et maintenez-la enfoncée pour accéder à la fonction de recherche Google<sup>™</sup> Now.

#### Important !

Vous avez besoin d'une connexion Internet pour utiliser ce service. Nous vous conseillons de vous connecter à des réseaux Wi-Fi chaque fois que vous le pouvez afin de réduire les frais de transmission des données. Contactez votre opérateur pour connaître en détail les tarifs d'abonnement avant d'activer.

## Touche Retour 숙

- Retour à l'écran précédent. Lorsque vous revenez à l'écran d'accueil, aucun autre retour n'est possible.
- Appuyez sur la touche et maintenez-la enfoncée pour revenir à des applications récemment utilisées.
   Remarque : pour fermer entièrement des applications, appuyez sur et sélectionnez Quitter ou une icône similaire dans l'application active.

#### **Touches contextuelles**

Les smartphones Android comme votre Doro Liberto® 820, ainsi que la plupart des applications Android, présentent des icônes en commun. De nombreuses icônes que vous voyez sur l'écran sont de vraies touches de l'écran tactile. Si vous ne voyez pas l'information ou le texte souhaité, essayez alors de toucher une icône pour obtenir une liste ou pour atteindre un autre menu. Exemples :

- 📱 pour afficher le clavier numérique.
- pour accéder aux paramètres avancés Android.
- J pour les pièces jointes.

# Écran d'accueil

L'écran d'accueil est l'écran de démarrage sur votre Doro Liberto<sup>®</sup> 820. Choisissez votre photo préférée comme fond d'écran et ajoutez vos fonctions et contacts principaux. Utilisez la barre de recherche Google<sup>™</sup> pour trouver rapidement ce que vous cherchez.

## Accéder à l'écran d'accueil

Appuyez sur <sup>^</sup>/<sub>1</sub>.

# Ajouter des numéros abrégés et des raccourcis pour les applications

- 1. Dans l'écran d'accueil, sélectionnez 🔂.
- 2. Sélectionnez un élément de la liste pour l'ajouter à vos raccourcis.
- 3. Lorsque vous avez terminé, sélectionnez √.

## Changer de fond d'écran

- 1. Dans l'écran d'accueil, sélectionnez Menu pour ouvrir la liste des applications.
- 3. Sélectionnez une image dans **Toutes les images** ou touchez l'écran pour atteindre **Toutes les images** et **Favoris**.
- Sélectionnez le fond d'écran de votre choix et recadrez l'image comme vous souhaitez qu'elle s'affiche sur votre écran d'accueil.
- 5. Lorsque vous avez terminé, sélectionnez ✔.

Astuce : vous pouvez également appuyer sur 🗐 depuis votre écran d'accueil pour changer le fond d'écran.

# Écran verrouillé

L'écran verrouillé est l'écran qui s'affiche lorsque vous déverrouillez l'écran du téléphone. L'écran affiche la date et l'heure et vous indique si vous avez reçu des notifications, comme des appels manqués ou des messages.

## Liste des applications

La liste des applications contient les applications préinstallées sur votre Doro Liberto<sup>®</sup> 820 ainsi que celles que vous avez téléchargées. La liste dépasse la largeur de l'écran. Vous devez donc balayer l'écran vers la gauche ou la droite pour afficher l'intégralité de la liste. Les nombres visibles en bas représentent la partie active de la liste des applications.

## Ouvrir la liste des applications

• Dans l'écran d'accueil, sélectionnez Menu.

## Fermer la liste des applications

Pour installer des applications, voir <u>Google™ Play Store à la</u> page 20.

## Guides pour une utilisation pas à pas

Certaines applications offrent une aide interactive pour vous guider pas à pas afin que vous puissiez utiliser les fonctions les plus utilisées de l'application en question.

Lorsque vous lancez l'application, sélectionnez simplement l'option **Pas à pas** si vous le désirez ou alors cliquez sur **Ignorer**. Si vous cochez **Ne plus me le demander**, la prochaine fois que vous lancerez l'application, l'option d'aide ne vous sera pas proposée.

## État et notifications

La barre d'état, située en haut de l'écran, indique l'intensité du signal, les applications actives et nouvelles, ainsi que le niveau de la batterie. Si un événement se produit, comme un nouveau message ou un appel manqué, vous en êtes averti. Le panneau de notification contient davantage d'informations. Il vous permet de voir les notifications concernant des applications ou d'activer les réglages rapides du téléphone comme **Wi-Fi** ou **Mode Avion**. Vous pouvez également ouvrir le menu **Réglages** en sélectionnant *J*.

## Ouvrir le panneau de notification

Faire glisser la barre d'état vers le bas :

- Pour voir les mises à jour ou des informations relatives à une application, sélectionnez-la dans la liste Notifications.
- Pour effacer la liste, appuyez sur la croix.
- Pour activer ou désactiver l'état de connectivité, sélectionnez Wi-Fi, Bluetooth, Transfert de données ou Mode Avion dans le menu supérieur.

#### Fermer le panneau de notification

- Faites glisser le bas de la barre d'état vers le haut.
- Appuyez sur 숙.

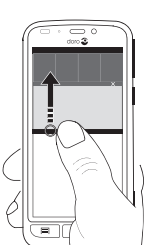

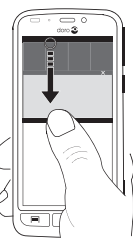

## Témoins LED

- Sélectionnez Affichage → Témoin LED. Activez avec la touche
   .
- 3. Indication batterie et chargement :
  - Témoin rouge lorsque l'appareil est en cours de chargement.
  - Témoin vert, une fois le chargement terminé.
  - Témoin rouge clignotant lorsque la batterie est faible.

0

doro 🌊

- 4. Indication de notification :
  - Témoin bleu clignotant pour les appels en absence, les messages non lus, les alarmes ou les rappels.
- 5. Témoin stroboscopique :
  - Le flash de l'appareil photo se transforme en voyant lumineux pour les appels entrants.
- 6. Lorsque vous avez terminé, sélectionnez ♥.

## Saisir du texte

Vous pouvez saisir du texte, des nombres et d'autres caractères à l'aide du clavier qui s'affiche à l'écran. Sélectionnez un champ textuel pour ouvrir le clavier virtuel.

## Activer le clavier

• Sélectionnez le champ textuel.

#### Sélectionner un caractère

• Sélectionnez le caractère souhaité.

#### Caractères spéciaux et chiffres

- 1. Sélectionnez 123 pour ouvrir la liste des caractères spéciaux.
- Sélectionnez le caractère souhaité ou appuyez sur {&= pour afficher d'autres caractères.
- 3. Pour revenir, sélectionnez abc.

#### Déplacer le curseur dans le texte

• Placez-vous à l'intérieur du texte pour y positionner le curseur.

#### Majuscules, minuscules

- Sélectionnez 1 dans le coin inférieur gauche pour basculer entre lettres majuscules et minuscules.
- Pour saisir du texte en majuscules uniquement, sélectionnez

   jusqu'à ce que les mots suggérés s'affichent en majuscules.

## Smileys

• Appuyez sur la touche 😳 pour ouvrir la liste des smileys.

#### Changer de langue de saisie

- Maintenez enfoncé 123 → Paramètres → Langues et cochez la langue que vous souhaitez activer.
- 2. Appuyez sur 👆 pour enregistrer et revenir.

### Entrer du texte avec la saisie de texte intuitive

Commencez à saisir le texte. Le dictionnaire suggère des mots sur la base des touches que vous avez sélectionnées. Le mode de saisie de texte intuitif est par défaut activé.

#### Saisir du texte

- 1. Pour écrire le mot « Doro », sélectionnez D, o, r, o.
- Sélectionnez le mot suggéré dans la liste. Vous pouvez également sélectionner la touche espace pour conserver le mot saisi et passer au mot suivant.

# **RÉGLAGES DU TÉLÉPHONE**

## Pour accéder aux réglages les plus communs de votre téléphone

- 1. Dans l'écran d'accueil, sélectionnez Menu pour ouvrir la liste des applications.
- 2. Sélectionnez 🎢 Paramètres :

## Pour accéder aux paramètres avancés de votre téléphone

- 1. Dans l'écran d'accueil, sélectionnez Menu pour ouvrir la liste des applications.
- 2. Sélectionnez / Paramètres.
   3. Sélectionnez + (depuis le haut de l'écran à droite) :

# Écran

## Taille des textes

- Dans l'écran d'accueil, sélectionnez Menu -> Paramètres.
- 2. Sélectionnez Écran → Taille des textes → Moyen/Grand/ Très grand.
- 3. Lorsque vous avez terminé, sélectionnez ✓.

## Luminosité

Vous pouvez régler la luminosité de l'écran.

- Sélectionnez Écran → Luminosité et réglez Automatique sur
- 3. Faites glisser le curseur pour régler la luminosité de l'écran. Plus la valeur est élevée, plus l'écran est lumineux.
- 4. Lorsque vous avez terminé, sélectionnez ✓.

Astuce : pour économiser la batterie, réglez la Luminosité sur Automatique.

## Son

#### Réglage audio

- 1. Dans l'écran d'accueil, sélectionnez Menu 🔿 🎢 Paramètres.
- 2. Sélectionnez Son & Volume → Profil audio.
- 3. Sélectionnez une option :
  - Normal pour une acuité auditive normale en conditions normales.
  - Haut pour une perte modérée de l'acuité auditive ou une utilisation dans un environnement très bruyant.
  - Mode HAC (Compatibilité appareils auditifs) pour une utilisation conjointement à une prothèse auditive.
- 4. Lorsque vous avez terminé, sélectionnez ✓.

#### Sonnerie

- 1. Dans l'écran d'accueil, sélectionnez Menu 🔿 🎢 Paramètres.
- 2. Sélectionnez Son & Volume → Gestion des sons → Sonnerie.
- 3. Sélectionnez une mélodie dans la liste.
- Lorsque vous avez terminé, sélectionnez ✓.

## Volume

- 1. Dans l'écran d'accueil, sélectionnez Menu 🔿 🎢 Paramètres.
- 2. Sélectionnez Son & Volume → Volume.
- **3.** Appuyez sur les touches de volume ou faites glisser le curseur pour régler le volume sonore.
- 4. Lorsque vous avez terminé, sélectionnez ✓.

Astuce : vous pouvez également appuyer sur les touches de volume pour régler le volume.

## Type d'alerte

- 1. Dans l'écran d'accueil, sélectionnez Menu → 🎢 Paramètres.
- 2. Sélectionnez Son & Volume → Type d'alerte.
- 3. Sélectionnez une option.
- 4. Lorsque vous avez terminé, sélectionnez ✓.

Astuce : vous pouvez également activer le mode silencieux en maintenant enfoncée la 🕐 touche Marche/Arrêt et puis mode silencieux dans l'écran qui s'ouvre.

## Code PIN

#### **Options du code PIN**

- Sélectionnez → Sécurité → Configuration verrouillage de la carte SIM.
  - Cochez Verrouillage de la carte SIM pour activer le code PIN. Vous devez saisir le code PIN chaque fois que vous allumez le téléphone.
  - Décochez pour désactiver le code PIN.
- 3. Confirmez chaque étape en validant avec la touche OK.

#### ATTENTION !

Si la carte SIM est déverrouillée ou en cas de perte ou de vol de celle-ci, elle n'est pas protégée. En conséquence, cela peut entraîner des coûts de transmission de données ou des frais d'appel. Contactez votre opérateur afin de bloquer votre carte SIM en cas de perte ou de vol.

#### Changez de code PIN

- Sélectionnez → Sécurité → Configurer verrouillage carte SIM → Modifier code PIN carte AIM.
- 3. Saisissez l'ancien code PIN, puis appuyez sur OK.
- 4. Saisissez le nouveau code PIN, confirmez-le et appuyez sur **OK**.

## Changement de l'emplacement de la mémoire

Si vous insérez une mémoire externe compatible (carte Micro SD) dans votre Doro Liberto<sup>®</sup> 820, il est conseillé de modifier l'emplacement de mémoire par défaut. Ceci vous permettra d'enregistrer plus de fichiers sur votre appareil, notamment des photos et des vidéos.

- Sélectionnez Menu → Paramètres → Gestion de stockage
   → Stockage par défaut → Carte SD.
- Lorsque vous avez terminé, sélectionnez ✓.

**Remarque :** Cette option n'est disponible que lorsqu'une mémoire externe compatible est insérée dans l'appareil.

Utilisez **Transfert de fichiers** pour déplacer les fichiers de la mémoire du téléphone à la **Carte SD**.

## Réseaux sans fil (Wi-Fi)

Pour tirer le meilleur de votre Doro Liberto<sup>®</sup> 820, vous avez besoin d'un accès Internet. Nous vous conseillons de vous connecter à des réseaux Wi-Fi chaque fois que vous le pouvez afin de réduire les frais de transmission des données. Contactez votre opérateur pour connaître en détail les tarifs d'abonnement <u>av</u>ant d'activer.

**Remarque :** S'affiche dans la barre d'état lorsque vous êtes connecté au Wi-Fi.

- 1. Sélectionnez Menu → 🎢 Paramètres → Wi-Fi.
- Activez avec la touche (
   Les réseaux disponibles sont affichés sous forme de liste. Les réseaux peuvent être ouverts ou sécurisés (
   ).
- Sélectionnez un réseau → Connecter. S'il est sécurisé, saisissez le mot de passe. Pour plus d'informations, contactez l'administrateur du réseau en question.
- 4. Le réseau auquel vous êtes connecté est indiqué.

Astuce : votre téléphone garde en mémoire les réseaux Wi-Fi auxquels vous vous connectez. Si le Wi-Fi est activé, le téléphone se connecte automatiquement au réseau dès que vous êtes à sa portée.

Avec certains réseaux ouverts, vous devez vous connecter sur une page Internet avant d'accéder au réseau.

## Google™

#### Important !

Vous avez besoin d'une connexion Internet pour utiliser ce service. Nous vous conseillons de vous connecter à des réseaux Wi-Fi chaque fois que vous le pouvez afin de réduire les frais de transmission des données. Contactez votre opérateur pour connaître en détail les tarifs d'abonnement avant d'activer.

Pour profiter au mieux de votre téléphone, vous devez disposer d'un compte Google<sup>™</sup>. Il permet de gérer plus commodément les contacts, les événements de calendrier, les rappels et autres fonctions de votre téléphone. Vous pouvez également sauvegarder vos informations dans le cas où vous perdriez votre téléphone.

#### Google<sup>™</sup> Play Store

Dans Play Store, parcourez les applications et les jeux proposés dans les différentes catégories ou dans les listes. Vous pouvez également rechercher une application ou un jeu en particulier.

Certaines applications sont disponibles à l'achat uniquement. Le prix ou la gratuité s'affiche dans la description de l'application. Pour payer, utilisez une carte de crédit ou de débit, que vous pouvez enregistrer lors de la configuration d'un compte Google<sup>™</sup> ou la première fois que vous effectuez un achat. Vous pouvez également recourir à un autre moyen de paiement.

#### Créer un compte Google™

- Dans l'écran d'accueil, sélectionnez Google apps → Play Store.
- 2. Sélectionnez Nouveau et suivez les instructions. Si vous disposez déjà d'un compte, sélectionnez Compte existant

## Télécharger une application

- 1. Sélectionnez Menu et sélectionnez Ajouter une nouvelle application.
- 2. Recherchez une application que vous souhaitez télécharger.
- **3.** Touchez l'application pour voir la description et suivez les instructions pour effectuer l'installation/l'achat.

**Remarque :** lisez attentivement **les autorisations de l'application** avant d'accepter l'installation. Toutes les applications téléchargées sont disponibles dans **Mes applications**. Dans Play Store, tapez = **b** et sélectionnez **Mes applications**.

#### Ouvrir une application téléchargée

- 1. Dans Play Store, tapez = i et sélectionnez Mes applications.
- 2. Sélectionnez l'application téléchargée. Si nécessaire, sélectionnez **Ouvrir**.

Astuce : vous pouvez également accéder aux applications téléchargées depuis la liste des applications.

## APPELS

## Passer un appel

- 1. Dans l'écran d'accueil, sélectionnez & Téléphone.
- 2. Entrez le numéro de téléphone avec l'indicatif.
- 3. Sélectionnez & Appel pour composer.

Astuce : pour les appels internationaux, utilisez le préfixe international + avant le code du pays. Maintenez enfoncée la touche **0** jusqu'à voir le signe +.

## Passer un appel à partir des contacts

Vous pouvez également ouvrir la liste des applications et sélectionnez **1** Contacts.

- 2. Faites défiler la liste pour rechercher le contact. Si nécessaire, sélectionnez le numéro à composer.
- 3. Pour terminer, sélectionnez ᄌ Fin d'appel.

## Recevoir un appel

- 1. Sélectionnez 🖑 Répondre ou ᄌ Rejeter.
- 2. Pour terminer, sélectionnez ᄌ Fin d'appel.

## Appels d'urgence

Tant que le téléphone est allumé, vous pouvez toujours passer un appel d'appel d'urgence. Saisissez le numéro d'urgence local de votre lieu actuel et sélectionnez & **Appel**.

Certains réseaux acceptent les appels à des numéros d'urgence sans carte SIM valide. Contactez votre opérateur pour obtenir de plus amples renseignements.

# EN CAS D'URGENCE (ICE)

En cas de traumatisme, il est essentiel d'obtenir ces renseignements dès que possible pour augmenter les chances de survie. Ajoutez un contact d'urgence pour améliorer votre propre sécurité. Les premiers secouristes peuvent obtenir des informations supplémentaires, principalement médicales et familiales, à partir de votre téléphone en cas d'urgence. Tous les champs sont facultatifs, mais il est préférable d'inclure le plus de renseignements possible.

- 2. Sélectionnez Créer un contact ICE et saisissez vos informations
- 3. Lorsque vous avez terminé, sélectionnez ✓.

# TOUCHE D'ASSISTANCE

## ATTENTION !

Lorsqu'un appel d'assistance est activé, le téléphone est préréglé pour passer en mode mains libres/haut-parleur. Ne maintenez pas l'appareil près de votre oreille lorsque le mode mains libres est activé car le volume peut être particulièrement fort.

La touche d'assistance permet de contacter facilement vos numéros prédéfinis (Liste de numéros d'urgence) si vous avez besoin d'aide. Avant d'être amérié à l'utiliser, assurez-vous que la fonction d'assistance est bien activée, saisissez les destinataires dans la liste de numéros et adaptez le message de texte.

- Si vous avez besoin d'aide, appuyez sans relâcher sur la touche d'assistance pendant 3 secondes ou appuyez deux fois dessus en 1 seconde. L'appel d'assistance débute après un délai de 5 secondes. En cas de fausse alerte, vous pouvez annuler l'appel en appuyant sur Fin d'appel/Annuler.
- 2. Un message d'assistance (SMS) est envoyé à tous les destinataires.
- **3.** Un message de positionnement (SMS) est envoyé à tous les destinataires. Ce message comprend un lien vers Google Maps.
- Le premier destinataire de la liste est appelé. Si l'appel n'est pas pris dans les 25 secondes, il compose le numéro suivant. Il compose le numéro 3 fois ou jusqu'à ce que l'appel soit pris ou jusqu'à ce que vous appuyiez sur
   Fin d'appel/Annuler.

**Remarque :** certaines sociétés de télésurveillance peuvent accepter les appels automatiques de leurs clients. Contactez systématiquement la société de télésurveillance avant de programmer son numéro. Il n'est pas possible de programmer 999 comme touche d'assistance.

#### Paramètres

## MESSAGES

Pour envoyer et recevoir des SMS et des messages contenant des photos (MMS), il faut procéder à des réglages spécifiques fournis par votre opérateur.

**Remarque :** si vous décidez d'envoyer le message à plusieurs destinataires, chaque envoi vous sera facturé (maximum 10 destinataires à la fois).

## SMS et messages photos

#### Créer et envoyer des messages

- 1. Dans l'écran d'accueil, sélectionnez 📮 Messages.
- Sélectionnez Écrire message et choisissez un contact ou cliquez sur pour ajouter le numéro de téléphone manuellement.

Répétez la procédure pour ajouter d'autres contacts.

- 3. Composez votre message et sélectionnez plus d'options.
- **4.** Lorsque vous avez terminé, sélectionnez → **Envoyer**.

## Touches d'assistance

Utilisez les touches d'assistance au-dessus de l'écran lorsque vous écrivez un message et que vous souhaitez utiliser les fonctions suivantes :

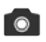

Insérer une image.

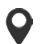

Ajoutez la position actuelle (la localisation doit être activée). Le récepteur du message recevra un lien Google Maps avec votre position actuelle.

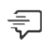

Ajouter un modèle de texte.

# APPAREIL PHOTO

Utilisez l'appareil photo pour prendre des photos ou enregistrer des vidéos.

Astuce : appuyez sur la Touche Appareil photo et maintenez-la enfoncée pour activer l'appareil photo.

## Prendre des photos

- 1. Dans l'écran accueil, sélectionnez 💿 Appareil photo.
- Si nécessaire, appuyez sur l'icône du mode Appareil photo ().
- 3. Sélectionnez pour prendre une photo. La photo est enregistrée automatiquement.

## Enregistrer une vidéo

- 1. Dans l'écran accueil, sélectionnez 💿 Appareil photo.
- Si nécessaire, appuyez sur l'icône du mode Appareil photo (□𝔄).
- 3. Sélectionnez 💿 pour démarrer l'enregistrement.
- 4. Sélectionnez pour arrêter l'enregistrement.

## Paramètres

| Pour accéder<br>aux paramètres<br>de l'appareil<br>photo : | Appuyez sur et sélectionnez<br><b>Mode normal</b> afin d'accéder aux touches<br>contextuelles. (Appuyez de nouveau sur et<br>sélectionnez <b>Mode facile</b> pour masquer les<br>touches contextuelles de l'écran.) |
|------------------------------------------------------------|----------------------------------------------------------------------------------------------------|
| Zoom :                                                     | Appuyez sur l'écran, posez deux doigts sur<br>l'écran et rapprochez-les pour zoomer en arrière<br>ou éloignez-les pour zoomer en avant.                                                                             |
| Mode Flash :                                               | Appuyez sur <b>Auto/Arrêt</b> et sélectionnez une option avant de valider sur <b>V</b> .                                                                                                    |
| Orientation<br>de l'appareil<br>photo :                    | Sélectionnez l'appareil photo avant ou arrière.<br>Cliquez sur . Répétez la procédure pour reve-<br>nir à l'orientation précédente.                                                                                 |
| Mode scène :                                               | En mode Appareil photo, appuyez sur <b>A</b> pour accéder à d'autres options.                                                                                                    |

## **MY DORO MANAGER**

My Doro Manager est une application vous permettant d'obtenir l'aide d'un assistant, c.-à-d. d'un ami ou d'un proche (à l'aide d'un appareil Android). L'aide peut être apportée depuis n'importe quel endroit (aide à distance). Vous pouvez également regarder des tutoriels afin d'en savoir plus sur les nombreuses possibilités que vous offre votre Doro Liberto<sup>®</sup> 820.

Pour plus d'informations, consultez le manuel complet.

Remarque ! Vous devez avoir accès à Internet pour utiliser la plupart des fonctions de My Doro Manager. Selon la façon dont vous utilisez votre téléphone, la bande passante Internet consommée peut augmenter très rapidement. Avant d'utiliser votre téléphone, nous vous conseillons vivement de contacter votre opérateur mobile pour connaître les tarifs de données. Les tarifs d'utilisation de services de données en itinérance peuvent être très élevés. Renseignez-vous auprès de votre opérateur mobile concernant les tarifs d'itinérance de données avant d'utiliser ce service. À la fois l'utilisateur du Doro Liberto<sup>®</sup> 820 et tous les assistants doivent posséder un compte Google<sup>™</sup> (adresse Gmail) pour pouvoir utiliser My Doro Manager.

# CONNECTIVITÉ

## Connectivité des données

Vous pouvez utiliser une connexion de données (ou données mobiles) sur votre appareil lorsqu'une connexion Internet est nécessaire. Contactez votre opérateur pour connaître en détail les tarifs d'abonnement avant d'activer. Assurez-vous que l'opérateur de données est votre opérateur mobile pour pouvoir utiliser la connectivité des données.

Astuce : pour vous connecter à un réseau Wi-Fi, voir <u>Réseaux sans fil</u> (<u>Wi-Fi</u>) à la page 19.

#### Activer les données

1. Sélectionnez Menu → 🎢 Paramètres → Données mobiles.

- 2. Activez avec la touche O.
- 3. Lorsque vous avez terminé, sélectionnez ✓.

#### Fournisseur de compte

Pour accéder à Internet et pouvoir envoyer et recevoir des messages accompagnés de photos, vous devez disposer des bons paramètres du fournisseur de compte. Pour certains fournisseurs de services, le fournisseur de compte doit être sélectionné manuellement.

- 2. Sélectionnez votre opérateur de données.
- 3. Appuyez sur 🥎 pour revenir en arrière.

## Utilisation des données

Astuce : vous pouvez réinitialiser l'utilisation des données tous les mois pour suivre vos frais de transmission des données.

#### Itinérance des données

Les tarifs d'utilisation de services de données en itinérance peuvent être très élevés. Contactez votre opérateur mobile pour connaître les tarifs d'itinérance de données avant d'utiliser ce service.

 Sélectionnez Menu → *Paramètres* → Données mobiles → Plus... → Itinérance des données → pour activer/désactiver.

## Bluetooth

Vous pouvez établir une connexion sans fil vers d'autres appareils compatibles Bluetooth <sup>®</sup> tels qu'un casque ou un autre téléphone portable.

- 1. Sélectionnez Menu → 🎢 Paramètres.
- 2. Sélectionnez 🕂
- 3. Bluetooth, et activez le bouton

4. Appuyez ensuite sur **Bluetooth** pour accéder à d'autres options.

## Configuration du réseau

Votre téléphone sélectionne automatiquement votre réseau local (opérateur) si votre zone est couverte. Si ce n'est pas le cas, vous pouvez utiliser un autre réseau fourni par votre opérateur dans le cadre d'un accord. Il s'agit de l'itinérance. Contactez votre opérateur pour obtenir de plus amples renseignements.

- - Sélection manuelle pour afficher une liste des opérateurs disponibles (après un court instant).
  - Sélectionner automatiquement.
- 2. Appuyez sur 🕎 pour revenir en arrière.

## **MODE AVION**

Activez le **mode Avion** pour désactiver le réseau et les émetteurs-récepteurs radio afin d'éviter de perturber les équipements sensibles aux interférences. Vous pouvez continuer à jouer à des jeux, écouter de la musique, visionner des vidéos et d'autres types de contenu, tant que ce contenu est enregistré sur votre carte mémoire ou le stockage interne.

- 1. Sélectionnez Menu → 🎢 Paramètres.
- 2. Sélectionnez Mode Avion et activez (
- Lorsque vous avez terminé, sélectionnez ✓.

Astuce : vous pouvez également maintenir enfoncé

(b) la touche Marche/Arrêt et sélectionnez ensuite le Mode Avion dans le menu qui s'ouvre.

Activez le **Mode Avion** si vous vous trouvez dans des zones sans couverture réseau pour économiser la batterie. En effet, le téléphone cherche automatiquement des réseaux disponibles, ce qui consomme la batterie. Vous pouvez également être avertis par des alarmes lorsqu'elles sont activées.

# **APPLICATIONS SUPPLÉMENTAIRES**

Pour plus d'informations, consultez le manuel complet. Visitez le site www.doro.fr/Support ou contactez notre service d'assistance téléphonique.

# CARACTÉRISTIQUES TECHNIQUES

| Réseau :                                    | WCDMA 900/2100 MHz,<br>GSM 900/1800/1900 MHz           |
|---------------------------------------------|--------------------------------------------------------|
| Système d'exploitation :                    | Android 4.4.2                                          |
| Wi-Fi :                                     | WLAN IEEE 802.11 b/g/n                                 |
| Bluetooth :                                 | 4.0                                                    |
| Dimensions :                                | 137 mm x 71 mm x 11 mm                                 |
| Poids :                                     | 132 g (avec la batterie)                               |
| Batterie :                                  | Batterie Li-ion de<br>3,7 V/1 900 mAh                  |
| Format d'image :                            | BMP/GIF/JPG/PNG                                        |
| Format vidéo :                              | AVI/MP4/3GPP                                           |
| Format audio :                              | WAV/AMR/MIDI/MP3/AAC/AAC+                              |
| Résolution de l'appareil photo :            | 8 MP                                                   |
| Zoom numérique<br>de l'appareil photo :     | 4 x                                                    |
| Résolution de l'écran :                     | 940 x 560                                              |
| Mémoire :                                   | 8 GB                                                   |
| Température ambiante<br>en fonctionnement : | Minimale : 0 °C (32 °F)<br>Maximale : 40 °C (104 °F)   |
| Température ambiante en charge :            | Minimale : 0 °C (32 °F)<br>Maximale : 40 °C (104 °F)   |
| Température de stockage :                   | Minimale : -20 °C (-4 °F)<br>Maximale : 60 °C (140 °F) |
|                                             |                                                        |

## Débit d'absorption spécifique (DAS)

Cet appareil répond aux exigences de sécurité internationales applicables en matière d'exposition aux ondes radio. La valeur DAS la plus élevée selon les directives de l'ICNIRP pour l'utilisation de l'appareil contre l'oreille est de 0,178 W/kg en moyenne sur un tissu cellulaire de 10 grammes.

La limite maximale selon l'OMS est de 2,0 W/kg (mesurée sur un tissu de 10 g).

Le débit d'absorption spécifique est mesuré dans des conditions normales d'utilisation, le téléphone émettant à son niveau de puissance maximum certifié dans toutes les bandes de fréquence testées. Dans la pratique, le niveau réel du DAS du téléphone est légèrement inférieur à ce niveau maximum.

En effet, ce téléphone est conçu pour fonctionner à plusieurs niveaux de puissance mais n'utilise que le niveau minimal pour établir une liaison avec le réseau. En général, plus vous êtes proche d'un relais, moins la puissance utilisée par le téléphone est élevée.

Cependant, par mesure de précaution, quelques dispositions simples peuvent contribuer à diminuer le niveau d'exposition. Ainsi, afin de réduire au maximum la puissance d'émission de votre téléphone, veillez à l'utiliser dans des conditions de réception optimales, l'indicateur affiché à l'écran comportant alors un nombre suffisant de barres. Il est également recommandé d'utiliser autant que possible le kit piéton fourni. Cependant, veillez dans ce cas à éloigner le téléphone du ventre des femmes enceintes et du bas ventre des adolescents.

## Certificat de conformité

Par la présente, Doro certifie que le smartphone Doro Liberto<sup>®</sup> 820 est conforme aux principales exigences et autres réglementations associées présentées dans les directives 1999/5/CE (R&TTE) et 2011/65/CE (RoHS). Une copie de la Déclaration de Conformité peut être consultée sur www.doro.com/dofc.

## FCC

#### Avis de la FCC

Cet appareil est conforme aux dispositions de la partie 15 des règles de la FCC. Son utilisation est assujettie aux deux conditions suivantes : (1) Cet appareil ne doit pas causer d'interférence nuisible ; et (2) cet appareil doit accepter toute interférence reçue, y compris l'interférence qui pourrait causer un fonctionnement non désiré.

Cet équipement a été testé et jugé conforme aux limites d'un appareil numérique de la Classe B, en vertu de la partie 15 des règles de la FCC. Ces limites sont conçues pour fournir une protection raisonnable contre l'interférence nuisible dans une installation résidentielle. Cet équipement génère, utilise et peut émettre de l'énergie radiofréquence et, s'il n'est pas installé et utilisé conformémentaux instructions, peut causer une interférence nuisible aux communications radio. Toutefois, il n'est pas garanti que l'interférence ne se produira pas dans une installation particulière. Si cet équipement cause une interférence nuisible à la réception radio ou de programmes de télévision, laquelle peut être déterminée en éteignant et en allumant l'équipement, l'usager est encouragé à essayer de corriger l'interférence par l'une ou plusieurs des mesures suivantes :

- Réorientez ou relocalisez l'antenne de réception.
- Augmentez la séparation entre l'équipement et le receveur.
- Connectez l'équipement à une prise sur un circuit différent de celui auquel le receveur
- est connecté.
- Consultez le vendeur ou un technicien radio/de télévision pour obtenir de l'aide.

La FCC peut vous obliger à arrêter d'utiliser votre appareil si une telle interférence ne peut pas être éliminée.

Doro n'a pas approuvé les changements ou modifications apportés à cet appareil par l'usager. Tous les changements ou modifications apportés peuvent entraîner la révocation de l'autorisation d'utilisation de l'appareil.

#### Renseignements sur l'exposition aux RF (DAS)

Ce modèle de téléphone répond aux exigences du gouvernement en matière d'exposition aux ondes radioélectriques.

Ce téléphone est conçu et fabriqué afin de ne pas dépasser les limites d'émission pour l'exposition à l'énergie des radiofréquences (RF) définies par la Federal Communications Commission du gouvernement des États-Unis.

La norme d'exposition pour les téléphones mobiles sans fil emploie une unité de mesure connue sous le nom de débit d'absorption spécifique ou DAS. La limite de DAS définie par la FCC est de 1,6 W/kg. \*Les tests de DAS sont menés dans les positions de fonctionnement standard acceptées par la FCC et avec le téléphone transmettant à son plus haut niveau de puissance certifié dans toutes les bandes de fréquences testées. Bien que le DAS soit déterminé au plus haut niveau de puissance certifié, le niveau de DAS réel du téléphone en fonctionnement peut être bien inférieur à la valeur maximale. Cela est dû au fait que le téléphone est conçu pour fonctionner à différents niveaux de puissance ainsi que pour utiliser uniquement la puissance requise pour joindre le réseau. En général, plus vous êtes près de l'antenne d'une station de base sans fil, plus faible sera la puissance de sortie.

La valeur de DAS la plus élevée telle que signalée par la FCC lors de tests d'utilisation de ce modèle de téléphone à l'oreille est de 0,25 W/kg et de 0,45 W/kg lorsque le téléphone est porté sur le corps, tel que décrit dans ce guide d'utilisation (les mesures sur le corps diffèrent selon les modèles de téléphone, en fonction des améliorations disponibles et des exigences de la FCC.) Même s'il peut y avoir des différences entre les niveaux de DAS de divers téléphones et dans diverses positions, ils répondent tous à l'exigence gouvernementale. La FCC a accordé une autorisation de matériel pour ce modèle de téléphone, reconnaissant ainsi que tous les niveaux de DAS signalés sont conformes aux directives de la FCC en matière d'exposition aux RF. Les renseignements sur le DAS de ce modèle de téléphone figurent dans les dossiers de la FCC et se trouvent dans la section Display Grant du site http://www.fcc.gov/oet/fccid lorsque vous cherchez FCC ID : WS5DOR0820.

FCC en matière d'exposition aux RF pour l'utilisation de l'appareil avec un accessoire ne contenant aucun métal et pour les positions du combiné à un minimum de 5/8 po (1,5 cm) du corps. L'utilisation d'autres améliorations peut ne pas garantir la conformité aux directives de la FCC en matière d'exposition aux RF. Si vous n'utilisez pas un accessoire porté sur le corps et ne tenez pas le téléphone à l'oreille, placez le combiné à un minimum de 5/8 po (1,5 cm) du corps lorsque le téléphone est allumé.

\*Aux États-Unis la limite de DAS pour les téléphones mobiles utilisés par le grand public est de 1,6 Watt/kilogramme (W/kg) en moyenne par gramme de tissu. La norme prévoit une marge de sécurité considérable afin de fournir une protection supplémentaire au grand public et de tenir compte des variations dans les mesures. Les valeurs de DAS peuvent varier selon les exigences nationales en matière de notification et la bande réseau. Doro Liberto® 820 (1021, 1031)

FCC ID: WS5D0R0820

QSG French

Version 2.0

©2014 Doro AB. All rights reserved.

F© **CE** 0700

www.doro.com